# POTPISIVANJE UGOVORA KVALIFICIRANIM ELEKTRONIČKIM POTPISOM

# AMPEU

### Popis čestih pitanja i odgovora

Verzija 2.0., 27.5.2024.

### 1. Korisnik ne posjeduje certifikat

Zakonski predstavnik koji potpisuje ugovor digitalnim putem treba imati valjani kvalificirani elektronički certifikat. Certifikat je moguće nabaviti u ustanovama koje se nalaze na listi odobrenih QES (kvalificiranih) certifikata po elDAS uredbi: <u>Odobreni HR certifikati:</u> (FINA, AKD /Osobna iskaznica, ZABA, HP)

2. Korisnik koristi uslugu internet poslovanja i posjeduje certifikat banke. Taj certifikat međutim nije na listi odobrenih. Može li njime potpisati ugovor?

Ugovor je moguće potpisati samo s onim certifikatom koji se nalazi na listi odobrenih QES (kvalificiranih) certifikata po eIDAS uredbi. Čak i korisnici banaka koje jesi na listi, ugovor mogu potpisati samo ako posjeduju vrstu certifikata koja podržava digitalni potpis. <u>Odobreni HR certifikati</u> (FINA, AKD /Osobna iskaznica, ZABA, HP) <u>Odobreni certifikati u cijeloj EU, po zemljama</u>

# 3. Korisnik ima aplikaciju Certilia. Je li moguće ugovor potpisati na taj način?

Potpisivanje ugovora s AMPEU u aplikaciji Certilia nije moguće. Certilia je aplikacija kojom se kvalificirani elektronički certifikat pridodaje ugovoru. No dobra vijest je da je svaki korisnik aplikacije Certilia prilikom instalacije u nju učitao svoj certifikat (uz pomoć čitača i kartice ili USB sticka), što znači da ima preduvjete za digitalni potpis. AMPEU za potpisivanje ugovora koristi aplikaciju Signator. Nakon ulaska u Signator biti će potrebno potpisati dokument koristeći čitač i karticu ili USB stick.

### 4. Korisnik posjeduje certifikat niže razine sigurnosti

Ugovor je moguće potpisati samo s certifikatom najviše razine sigurnosti – odobren je samo QES (kvalificirani elektronički certifikat). AES (napredni digitalni potpis) i SES (jednostavni digitalni potpis) nisu odobreni po elDAS uredbi.

### 5. Korisnik posjeduje certifikat za udaljeni potpis (mobilni ili cloud)

Platforma Signator na kojoj AMPEU potpisuje ugovore s korisnicima podržava potpisivanje pametnim karticama ili USB stick-om (*key*). Od udaljenih certifikata podržan je samo onaj švicarskog proizvođača SwissCom.

# 6. Certifikat korisnika nije ispravan

Korisnik treba kontaktirati ustanovu koja je izdala certifikat.

### 7. Certifikat korisnika je istekao, nije više važeći

Korisnik treba kontaktirati ustanovu koja je izdala certifikat i zatražiti izdavanje novog certifikata.

 Korisnik nije utaknuo čitač s karticom ili USB tokenom u računalo, ili je pametna kartica okrenuta na pogrešnu stranu

Pročitajte više informacija: Kako prikopčati čitač pametnih kartica u računalo?

9. Nakon odabira gumba "Potpiši" vidi se da "sustav nešto vrti", no ugovor nije potpisan.

Korisnik je kliknuo na gumb "Potpiši" direktno, a ne na **padajući izbornik (trokutić)** unutar ikone, koji nudi više opcija. Potrebno je odabrati "Karticom / USB"). Udaljeni potpis podržan je samo za certifikate švicarskog proizvođača SwissCom.

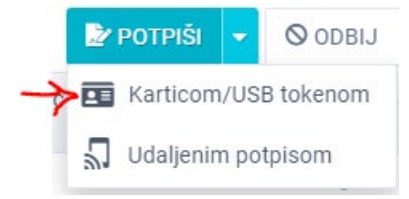

### 10. Računalo ne prepoznaje čitač pametne kartice ili USB stick

Kabel čitača pametnih kartica ili USB stick potrebno je utaknuti direktno u računalo, ne u produžni USB kabel (*splitter*). Moguća je greška u softwareu čitača, potrebno ponoviti instalaciju.

Kako prikopčati čitač pametnih kartica u računalo?

### 11. Korisnik prvi put potpisuje pametnom karticom

Prije prvog potpisivanja, potrebno je instalirati neke programe, ovisno o vrsti certifikata kojim se potpisuje.

Potrebno je instalirati klijentsku komponentu na računalo

#### 12. Korisnik prvi puta potpisuje eOsobnom

Prije prve upotrebe potrebno ju je aktivirati inicijalnim PINom koji je dodijeljen u MUP-u pri preuzimanju osobne iskaznice. Vjerojatno će biti potrebno instalirati i klijentsku komponentu.

Kompletne upute kako aktivirati eOI Kako preuzeti programski paket za aktivaciju eOI? Potrebno je instalirati klijentsku komponentu na računalo

### 13. eOsobna korisnika je aktivirana no dokument i dalje nije moguće potpisati

Moguća je greška u softwareu čitača osobne iskaznice, potrebno ponoviti instalaciju. U slučaju daljnjeg neuspjeha kontaktirati prodavača čitača i provjeriti podržava i taj tip čitača eOsobnu.

#### 14. Potpisivanje ugovora kroz Adobe Sign, kroz PDF

Ugovor s AMPEU nije moguće potpisati Adobe Sign procesom. Za potpisivanje je nužno posjedovati kvalificirani elektronički certifikat (QES).

# 15. Potpisivanje ugovora na drugim platformama koje omogućuju digitalni potpis (npr FINA)

Ugovor s AMPEU moguće je digitalno potpisati samo na platformi Signator. Signator ima predefinirani potpisni tijek u kojem ugovor odobravaju ključne osobe za provedbu projekata i potpisuju zakonski predstavnici. Signator u tom procesu provjerava i tip i valjanost kvalificiranih elektroničkih certifikata (QES).

U slučaju da problem niste uspjeli riješiti navedenim savjetima, kontaktirajte nas na mailto:kvaliteta@ampeu.hr